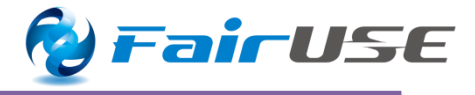

# ShareReport 作業報告書 製品紹介

iPadからSharePointへの見積・作業報告書の投稿ツール

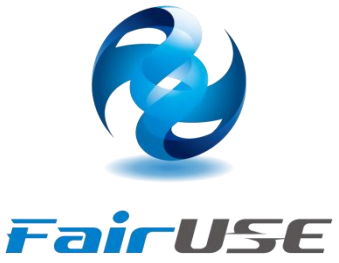

フェアユース株式会社

2015/2/17

Confidential

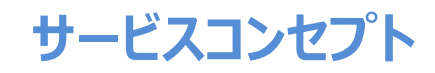

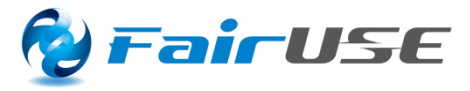

#### ご利用のメリット

### SharePointをベース

Office 365 SharePoint Online、 SharePoint 2010, 2013を ベースにした利用が可能。

## iPadにて簡易入力

既にあらゆるビジネスシーンで利用 されているiPadから簡単に入力を 行えます。パソコンいらず、スキルいらず。

## 社内への発信力の向上

鮮度の高い情報をダイレクトに現場 担当者から社内に向けて発信する ことが出来ます。

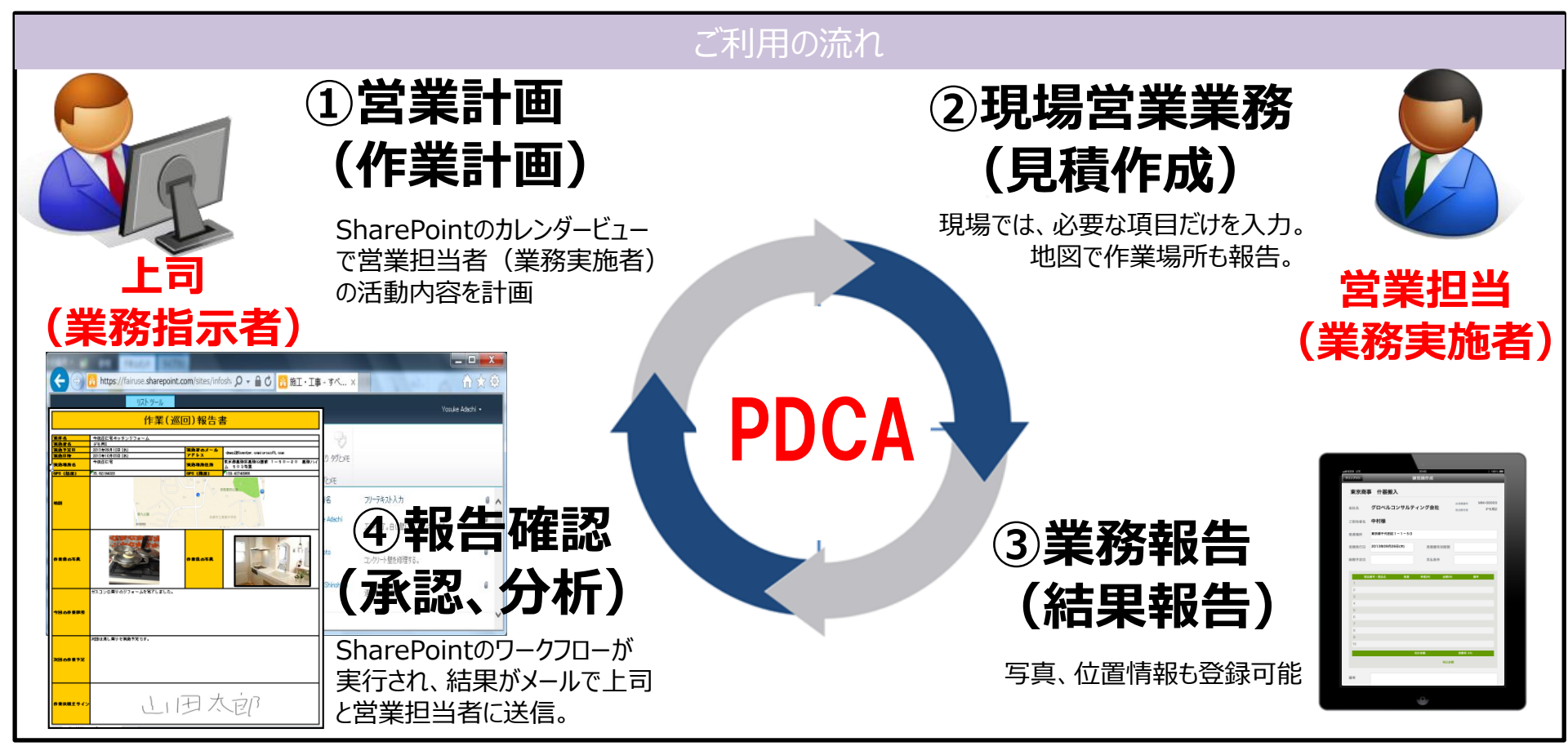

## かんたん手書きサイン型報告書/見積書作成

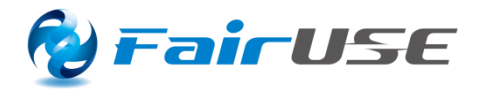

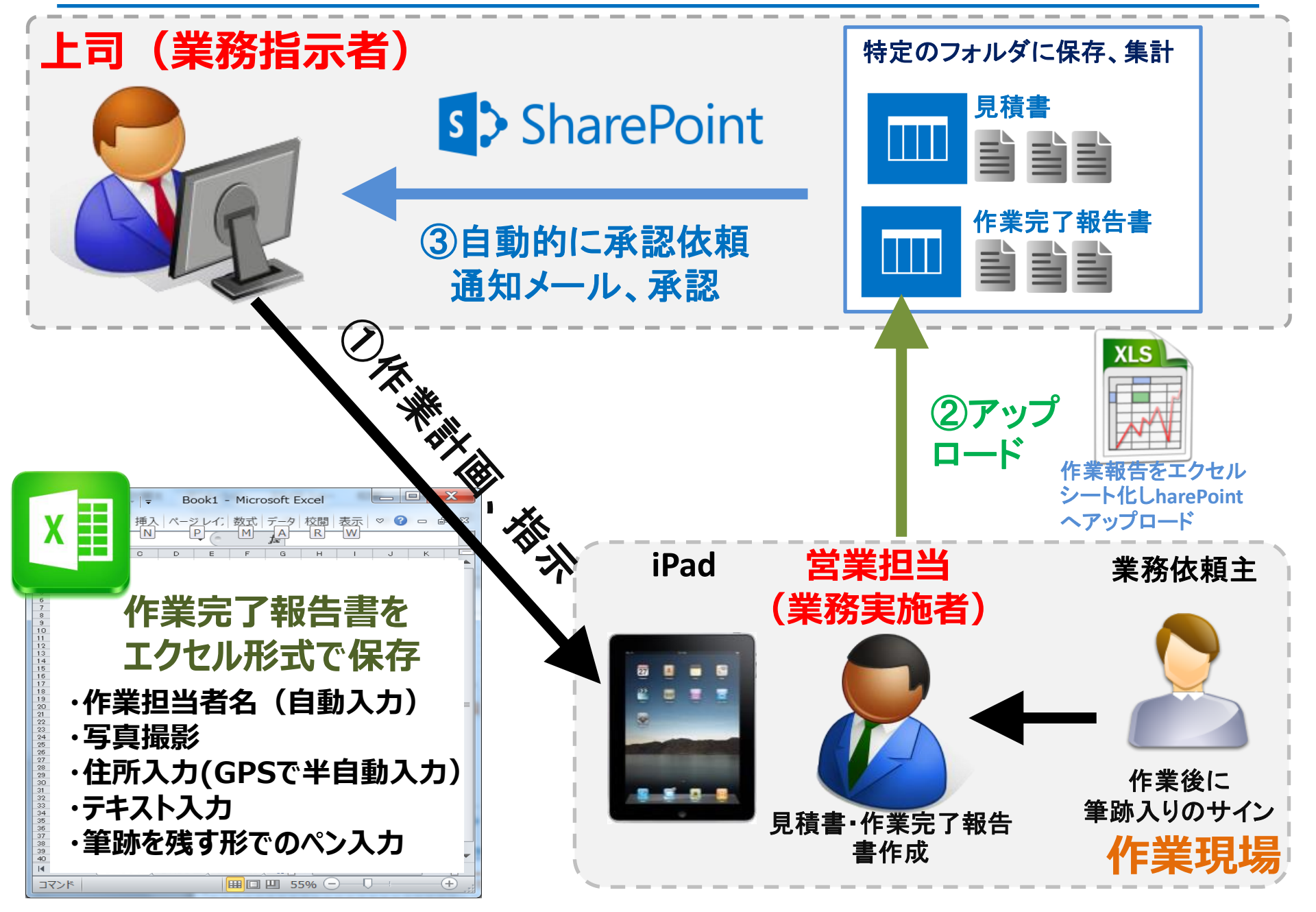

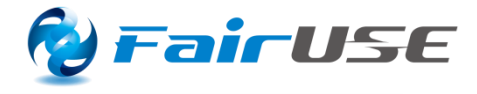

#### 上司がカレンダーに入力した見積書の 指示内容を一覧化

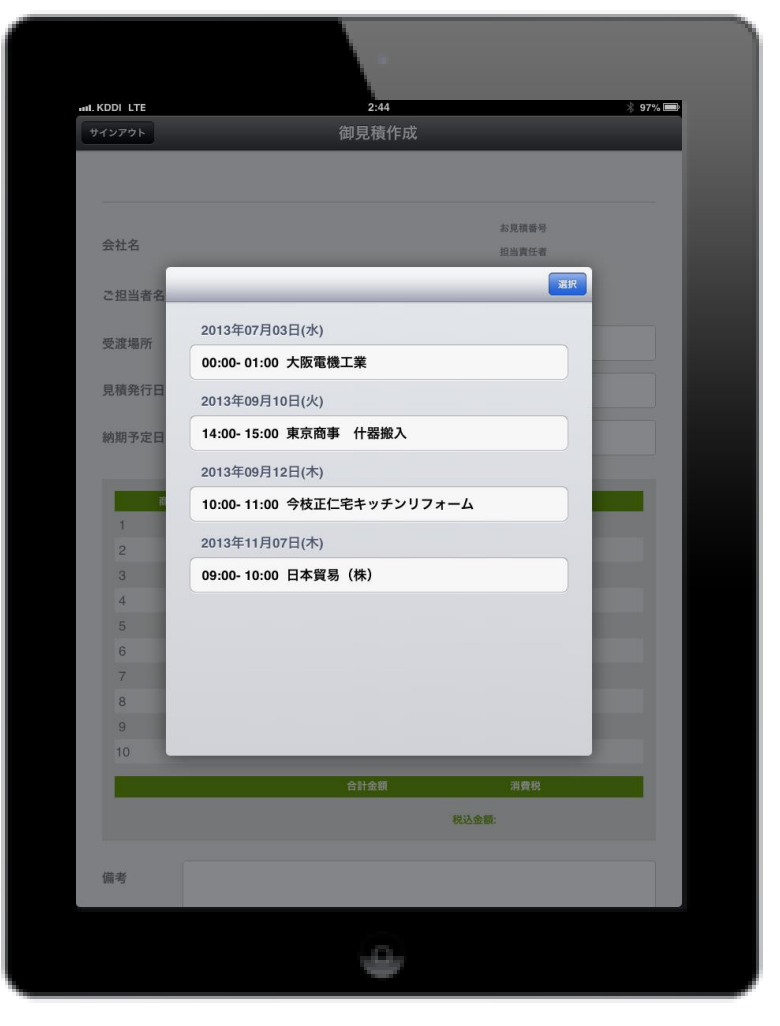

#### iOSアプリ上で見積書を作成 SharePoint上に送信

| attl KDDI LTE<br>サインアウト                                                            | í                                                                                                    | 2:48<br>卸見積作成                                      | ¥                                   | 97% 🗩      |
|------------------------------------------------------------------------------------|----------------------------------------------------------------------------------------------------|----------------------------------------------------|-------------------------------------|------------|
| 東京商事                                                                               | 5 什器搬入                                                                                                    |                                                    |                                     |            |
| 会社名                                                                                | グロベルコンサルテ                                                                                                    | イング会社                                              | お見積番号     MM-000       担当責任者     デモ | 003<br>E用2 |
| ご担当者名                                                                              | 中村様                                                                                                    |                                                    |                                     |            |
| 受渡場所                                                                               | 東京都千代田区1-1-50                                                                                                    |                                                    |                                     |            |
| 見積発行日                                                                              | 2013年09月26日                                                                                                    | 見積書有効期限                                            | 2013年10月12日                         |            |
| 納期予定日                                                                              | 2013年10月26日                                                                                                    | 支払条件                                               | 月末締翌月末払                             |            |
| mail       1     7−453       2     77423       3     4       5     6       0     W | Bβ • RBAS         DE           :7         5           '7.2         10           E         R           T         T | 単価(*) 金額(*)<br>¥10,000 ¥50,000<br>¥20,000 ¥200,000 |                                     |            |
| A 2                                                                                |                                                                                                    | B N M                                              | К L 7.                              |            |
|                                                                                    |                                                                                                    | 9                                                  |                                     |            |

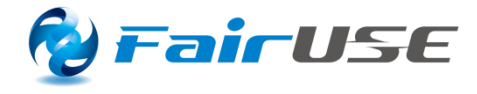

#### SharePoint上に下記のフォーマットの 見積書が自動アップロードされます。

| 中村<株                                                                                                    | 御祖<br>御役<br>御役<br>¥10,000<br>¥20,000                                                                                                | 積<br>北<br>新<br>プ<br>エ ア<br>ア<br>エ ア<br>エ ア<br>エ ア<br>エ ア<br>エ ア<br>エ ア                                                                                                    |                                                                                                    |
|----------------------------------------------------------------------------------------------------|----------------------------------------------------------------------------------------------------|----------------------------------------------------------------------------------------------------|----------------------------------------------------------------------------------------------------|
| <ul> <li>株名: 東京南事 州泰融入</li> <li>新淵: 2013年10月25日</li> <li>建満希話: 東京都干代田区1-1-60</li> <li>実験書有効12013年10月12日</li> <li>認の通りお見執もりいたします。ご検討のほど、よろしくお</li> <li></li></ul>                                                                   | 御<br>む<br>い<br>い<br>た<br>し<br>ま<br>を<br>御<br>を<br>を<br>の<br>の<br>の<br>の<br>の<br>の<br>の<br>の<br>の<br>の<br>の<br>の<br>の<br>の<br>の<br>の | دی<br>بر<br>بر<br>بر<br>بر<br>بر<br>بر<br>بر<br>بر<br>بر<br>بر<br>بر<br>بر<br>بر                                                                                                    | <b>FairUSE</b> ユース株式会社     京事法号昭代4本 2-27-8     代4本レジテンス402     403-4579-0369 <u>をきき</u> テモ用2 <del>第3</del>                                                                                                    |
| h 編 : 2013年10月26日<br>注意場所: 東京都干代田区1-1-6 D<br>た私条件: 月末祥空月末札<br>正見後書有為J2013年10月12日<br>記の通りお見後もりいたします,ご後村のほど、よろしくお<br>1 アームチェア 6<br>2 オフィステスク 10<br>3 1 1 1 1 1 1 1 1 1 1 1 1 1 1 1 1 1 1 1                                           | 戦いいたしま<br>単初<br>¥10,000<br>¥20,000                                                                                                  | マエア<br>フェア<br>T 151-0063 永3<br>TEL:03-5858<br>マチ・<br>マチ・<br>マチ・<br>マスロ、000<br>マロロ<br>マロロ<br>マロロ<br>マロロ<br>マロロ<br>マロロ<br>マロロ<br>マロマ<br>マロマ                                                                 | <b>アコーク株式会社</b> 京都送等回代々本 2-27-8     代々本レジテジス 403     マタンス 4323 F AX: 03-4679-0329 <b>2323 F AX: 03-4679-0329 2324 F AX: 03-4679-0329 2325 F AX: 03-4679-0329 2325 F AX: 03-4679-0329 2325 F AX: 03-4679-032</b> |
| と変場所:         東京都干代田区1-1-60           と気染情:         日本辞至日本礼           上見後書有為月2013年10月12日                                                                                                    | 戦いいたしま<br><u>単句</u><br>¥10,000<br>¥20,000                                                                                           | フェア<br>TIGI-0063 糸3<br>TEL:03-6858<br>せ、<br>***、<br>***、                                                                                                    | *ユース株式会社<br>京春迷寺區代々末 2-27-8<br>代々本レジテンス 402<br>8-3223 FAX:03-4679-0369<br>2038 テモ用2                                                                                                    |
| 株条件:     月未祥公月末礼       思議会有為」2013年10月12日       記の通りお見後もりいたします。ご後村のほど、よろしくお       内品価券・内品名 放置       1     アームチェア       2     オフィステスク     10       3     10     10       4     10     10       5     10     10       6     10     10 | 戦いいたしま<br>単初<br>¥10,000<br>¥20,000                                                                                                  | 〒 ISI-0063 東メ<br>TEL:03-5858<br>サ・<br>・<br>サ・<br>・<br>サ・<br>・<br>サ・<br>・<br>サ・<br>・<br>サ・<br>・<br>、<br>サ・<br>・<br>、<br>、<br>のの<br>の<br>の<br>の<br>の<br>の<br>の<br>の<br>の<br>の<br>の<br>の<br>の<br>の<br>の<br>の | 京都決容医代々末 2-27-8<br>代々末レジランス 402<br>8-3223 FAX:03-4679-0369<br>担当者 テモ用2<br><b>第</b> 今                                                                                                    |
| 本具後書有効12013年10月12日   名の通りお見後もりいたします。ご後村のほど、よろしくお    内品愛考・内品名 外書   1 アームチェア   2 オフィステスク   3 10   4 10   5 10                                                                                                    | 戦いいたしま<br>単数<br>¥10,000<br>¥20,000                                                                                                  | TEL:03-6868<br>국,<br>(史)<br>(金)<br>(史)<br>(史)<br>(史)<br>(史)<br>(史)<br>(史)<br>(史)<br>(史)<br>(史)<br>(史                                                                                                    | 8-3223 FAX:03-4679-0369<br>- <u>但当者</u> テモ用2<br>                                                                                                    |
| この減りお見後もりいたします。ご検討のほど、よろしくお       商品番号・商品名     放置       1     アームチェア     5       3                                                                                                    | 戦いいたしま<br>単価<br>¥10,000<br>¥20,000                                                                                                  | र ज .<br><b>देख्न</b><br>¥60,000<br>¥200,000                                                                                                    |                                                                                                    |
| I     アームチェア     AI       2     オフィステスク     10       3                                                                                                    | ¥10,000<br>¥20,000                                                                                                    | <b>15 68.</b><br>¥60, aaa<br>¥200, aaa                                                                                                    |                                                                                                    |
| 2     オフィステスク     10       3                                                                                                    | ¥ZQ, QQQ                                                                                                    | ¥200, 000                                                                                                    |                                                                                                    |
| a                                                                                                    |                                                                                                    |                                                                                                    |                                                                                                    |
| 5                                                                                                    |                                                                                                    |                                                                                                    |                                                                                                    |
| 5                                                                                                    | 1                                                                                                    |                                                                                                    |                                                                                                    |
|                                                                                                    |                                                                                                    |                                                                                                    |                                                                                                    |
| 7                                                                                                    |                                                                                                    |                                                                                                    |                                                                                                    |
| 9                                                                                                    |                                                                                                    |                                                                                                    |                                                                                                    |
| 9                                                                                                    |                                                                                                    |                                                                                                    |                                                                                                    |
| 10                                                                                                    |                                                                                                    |                                                                                                    |                                                                                                    |
| 승카 <mark>8 8</mark> 8                                                                                                    | ¥260, 000                                                                                                    | ¥17,600                                                                                                    | <b>98 (%)</b><br>¥262, 600                                                                                                    |
| 请考:                                                                                                    |                                                                                                    |                                                                                                    |                                                                                                    |

#### SharePoint上に登録されると、自動的 にSharePointのワークフローが実行されます。

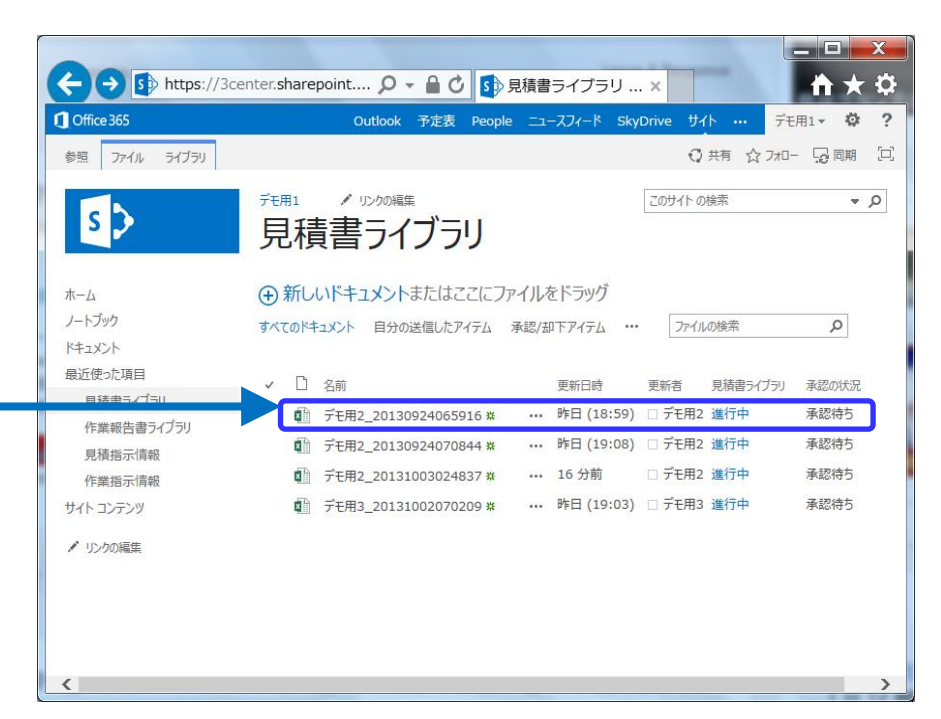

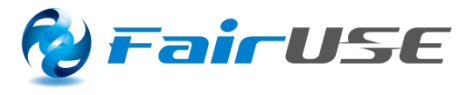

## 作業指示情報をカレンダービューで入力します。

| + 🕞 🚯 https://3cer                                        | nter.sharepoint.c        | .com/sites/demo1/_       | layc 🔎 🗕 🖒   | 5 作業指示情報 -             | 作 × 🚺 見積推                                                   | 旨示情報 - すべ                             |         |                                                                                    |  |
|-----------------------------------------------------------|--------------------------|--------------------------|--------------|------------------------|-------------------------------------------------------------|---------------------------------------|---------|------------------------------------------------------------------------------------|--|
| Office 365                                                | 7                        |                          |              | Outlook 予定表            | People ニュースフィー                                              | -ド SkyDrive サイト                       | デモ用     | - ¢ ?                                                                              |  |
|                                                           | <sup>元田1</sup> /1<br>作業指 | 示情報                      |              |                        |                                                             | このサイト の検討                             |         |                                                                                    |  |
| <ul> <li>4 2013年 ▶</li> <li>1月 2月 3月</li> </ul>           | 🔶 🄄 2013年                | 59月                      |              |                        |                                                             |                                       |         | 1F未泊示旧報 - 初しいアイナム                                                                  |  |
| 4月 5月 6月                                                  | 日曜日                      | 月曜日<br>2                 | 火曜日<br>3     | 水曜日 4                  | 木曜日                                                         | 金曜日<br>6                              | 土曜<br>7 |                                                                                    |  |
| 10月 11月 12月<br>今日は2013年9月25日です<br>ホーム<br>ノートブック<br>マネフメント | 8                        | 9                        | 10           | 11                     | 12<br>12:00 - 13:0<br>今枝正仁宅中y                               | 13<br>0 16:00 - 17:0<br>チンリフォ 東京商事 什器 | 14      | Ref キャンセル<br>時り付け<br>予備<br>本切り取り<br>時<br>コピー<br>アイルの<br>スペル<br>スペル<br>スペル<br>チャッセッ |  |
| 最近使った項目                                                   | 15                       | 16                       | 17           | 18                     | 19                                                          | 20                                    | 21      | 更新 クリップボード 操作 スペル チェック                                                             |  |
| 見積書ライブラリ<br>作業報告書ライブラリ<br>見積指示情報                          | 15                       | 10                       | 17           | 9:00 東京興業<br>10:00 九州工 | <ul> <li>(強入) 4:00 - 5:00</li> <li>業什器般 第一コンピュータ</li> </ul> | 20                                    | 21      | 案件名 *                                                                              |  |
| 作業指示情報                                                    | 22                       | 23                       | 24           | 25<br>11:00 - 12:0     | 26                                                          | 27                                    | 28      | 見積書番号 * MM-00001 ▼                                                                 |  |
| サイト コンテンツ                                                 |                          |                          |              | 田中邸改修工業                |                                                             |                                       |         |                                                                                    |  |
| / リンクの編集                                                  | 29                       | 30                       | 1            | 2                      | 3                                                           | 4                                     | 5       | 実施者名 * 名前または電子メール アドレスを入力してください                                                    |  |
|                                                           |                          |                          |              |                        |                                                             |                                       |         | 実施者メール* 名前または電子メール アドレスを入力してください                                                   |  |
|                                                           |                          |                          |              |                        |                                                             |                                       |         | 主施場所名 *                                                                            |  |
|                                                           |                          |                          |              |                        |                                                             |                                       |         | 実施場所住所 *                                                                           |  |
| 上司は<br>カレンダ・                                              | 作業と <sup>,</sup><br>ービュー | 作業報行<br>-から部 <sup></sup> | 告書の作<br>下に指え | 乍成をS<br>示すること          | harePc<br>二が可能                                              | ointの<br>です。                          |         | 実施予定日 *                                                                            |  |

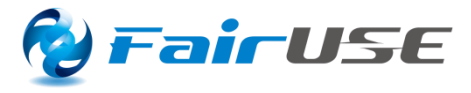

#### iOSアプリ上で見積書を作成 GPSと地図を利用して表示

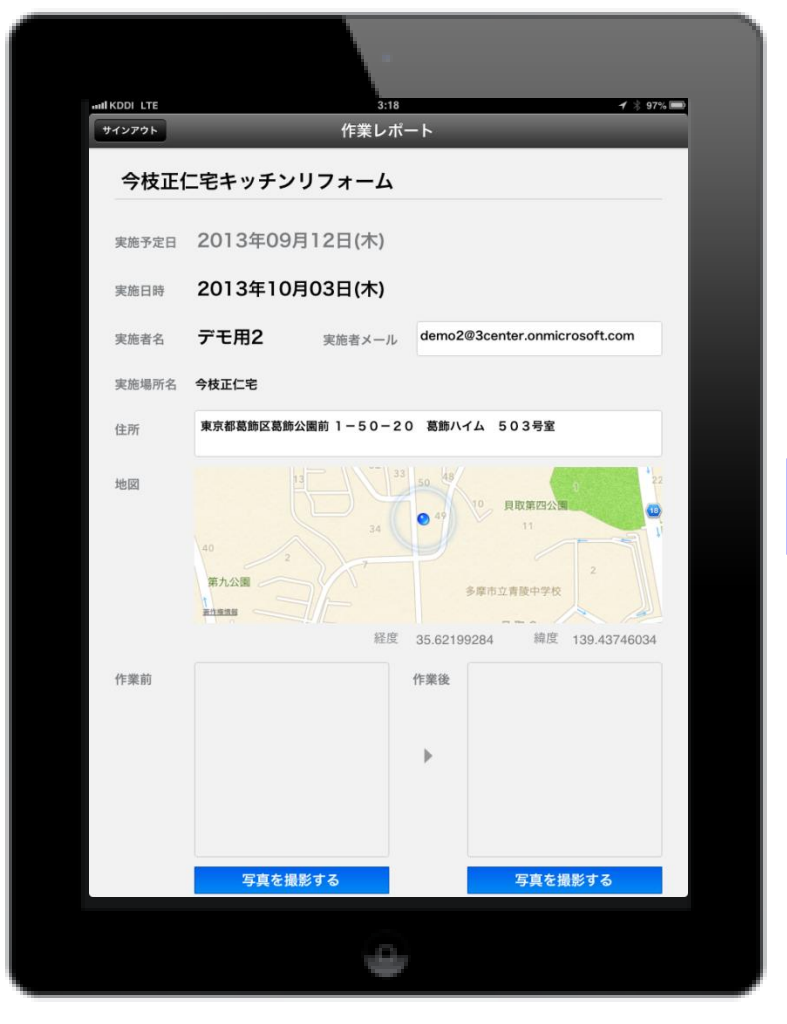

#### 作業前、作業後の写真を登録 自筆の筆跡入りのサインを残すことが可能です。

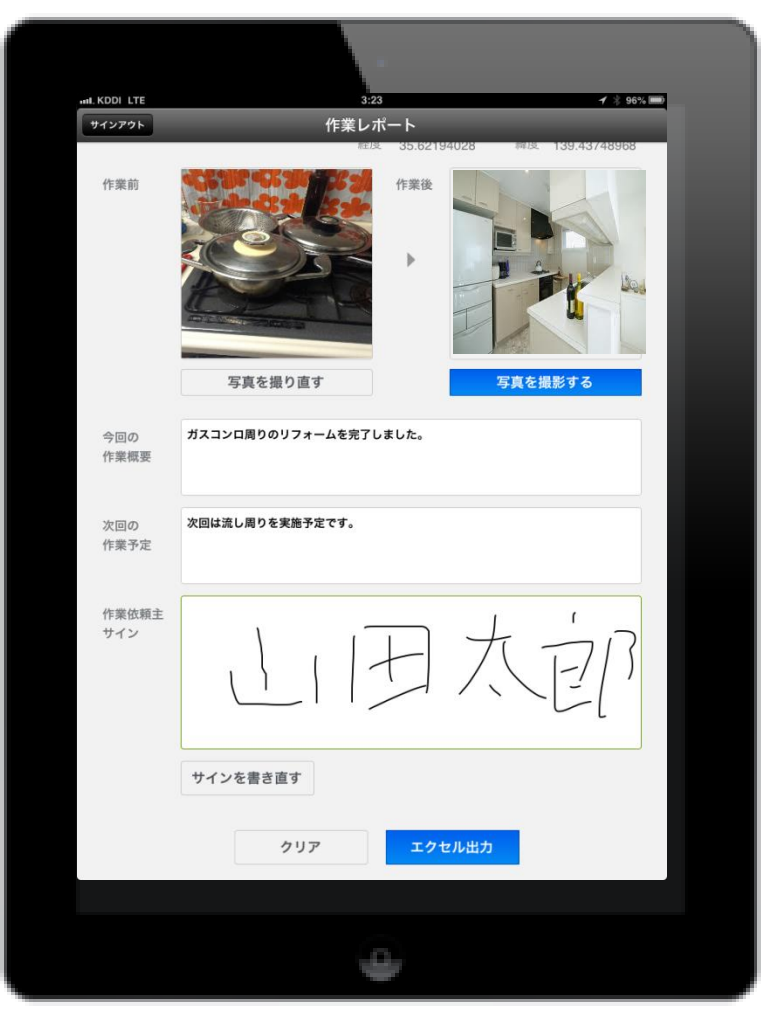

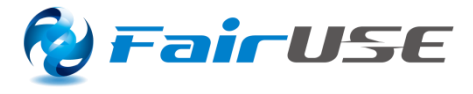

#### SharePoint上に下記のフォーマットの 見積書が自動アップロードされます。

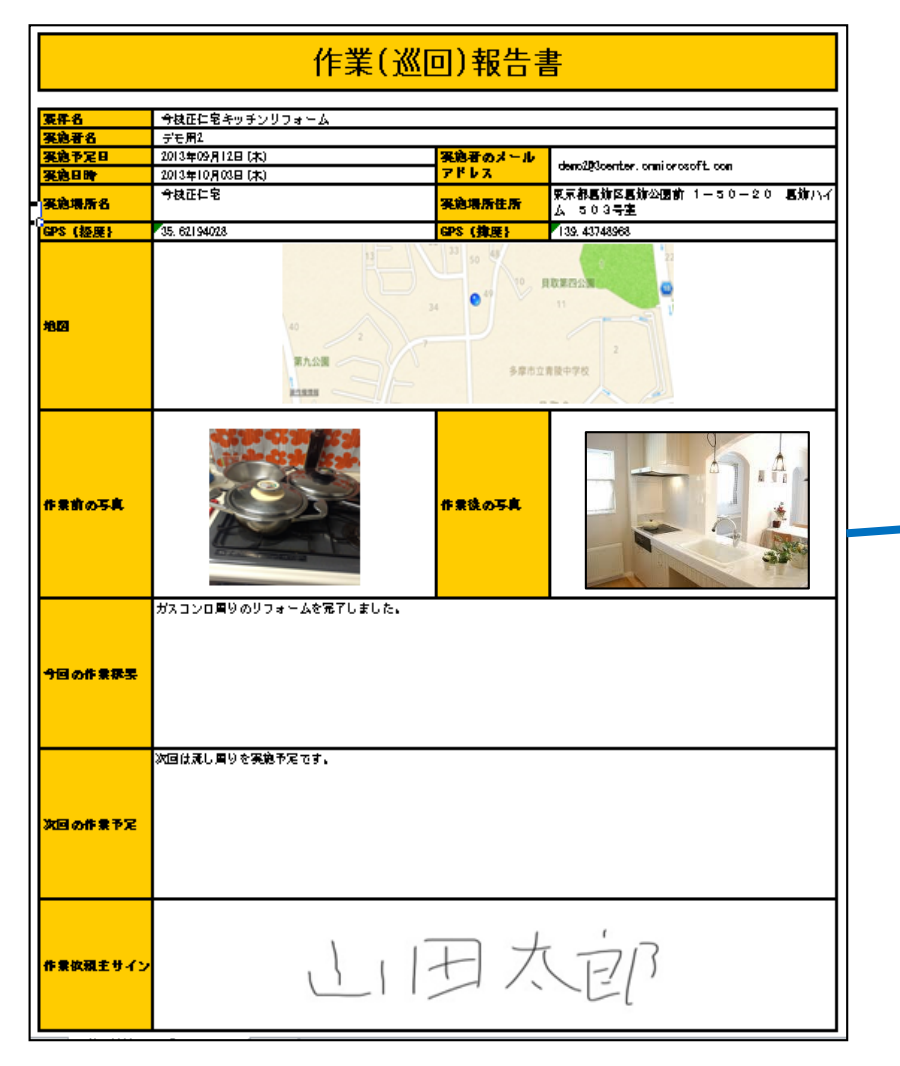

#### SharePoint上に登録されると、自動的 にSharePointのワークフローが実行されます。

| Office 365        | Outlook 予定表 People ニュースノイード SkyDrive サイト … テモ用1 · Q       |
|-------------------|-----------------------------------------------------------|
| 参照 ファイル ライブラリ     |                                                           |
|                   | デモ用1 ノリンクの編集 このサイトの検索 マ                                   |
| S 2               | 作業報告書ライブラリ                                                |
|                   |                                                           |
| ホーム               | ⊕新しいドキュメントまたはここにファイルをドラッグ                                 |
| ノートブック            | すべてのドキュメント 自分の送信したアイテム 承認/却下アイテム … ファイルの検索                |
| トキュメント<br>最近使った項目 |                                                           |
| 見積書ライブラリ          | ✓ △ 名前 更新日時 更新者 作業報告書ライブラリ 承認の状                           |
|                   | 💼 デモ用2_20130924073212 🛪 💀 昨日(19:32) 🗆 デモ用2 進行中 🛛 承認待ち     |
| 見積指示情報            | 🏥 デモ用2_20131003032327 🗱 💀 14 分前 🗌 デモ用2 進行中 承認待ち           |
| 作業指示情報            | 💼 デモ用3_20131002084737 💥 \cdots 昨日 (20:49) 🗌 デモ用3 進行中 承認待ち |
| サイト コンテンツ         |                                                           |
| ▲ 11℃の毎年          |                                                           |
| ア リンソリノ相単         |                                                           |
|                   |                                                           |